## YMCA Before & After School Care

## HOW TO REGISTER FOR A Y PROGRAM?

Here is a step-by-step guide on how to register an individual for a YMCA program. Please follow the steps listed below:

# SELECT ONE OF THE FOLLOWING OPTIONS BELOW TO BEGIN THE REGISTRATION PROCESS.

a. Option 1: <u>Click here</u> to get logged into your CORE account.

b. Option 2: Scan the QR code to get logged into your CORE account.

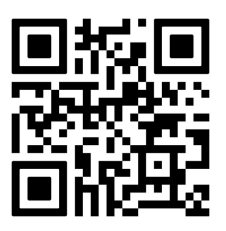

# **2** FOLLOW ONE OF THE THREE OPTIONS TO GET LOGGED INTO YOUR ACCOUNT:

|                                                                                                    | Which best describes you?                                       |                                                                                    |
|----------------------------------------------------------------------------------------------------|-----------------------------------------------------------------|------------------------------------------------------------------------------------|
| I am an existing ONLINE USER         and I KNOW my login credentials         Email or Username         Password | I am a MEMBER OR PARTICIPANT<br>and I DON'T KNOW my credentials | I have NEVER been a member or<br>participant and I want to create a<br>NEW ACCOUNT |
| Trim not a robot  Trim not a robot  Remember Me  Forgot password?  Submit                                       | •                                                               |                                                                                    |
| OPTION 1                                                                                                    | OPTION 2                                                        | OPTION 3                                                                           |

### **OPTION 1**

If you already know your account information, please login to your account using your email/username and password.

|                              | am an existing ONLINE USER<br>and I KNOW my login credentia | ls |
|------------------------------|-------------------------------------------------------------|----|
| Email or Userr               | name                                                        |    |
| Password                     |                                                             |    |
| I'm not a                    | robot                                                       |    |
| Remember I     Forgot passwo | Me Submi                                                    | t  |

## **OPTION 2**

#### Step 1:

If you have been a MEMBER or PARTICIPANT before but do not know your account information- select the I DON'T KNOW my credentials button. Type in your Member ID, Barcode or Last Name and your date of birth to find your information.

#### Step 2:

Once you have entered in the following information, you will type in your existing email on your account and a verification will be sent to that email address.

| Which best describes you?                        | Which best describes you?                                                                                                    |
|--------------------------------------------------|----------------------------------------------------------------------------------------------------|
| Member ID OR Barcode OR Last Name Date Of Birth  | Please enter the email we have in our<br>system below so we can verify your<br>identity. If you do not recognize the<br>address below please contact your branch<br>to verify the email address on your<br>account. |
| rm not a robot     recAPTCHA     Privacy - Terms | a****@m****.com                                                                                                    |

#### Step 3:

A link will be sent to your email to reset your password. Once you have reset your password please login to your account.

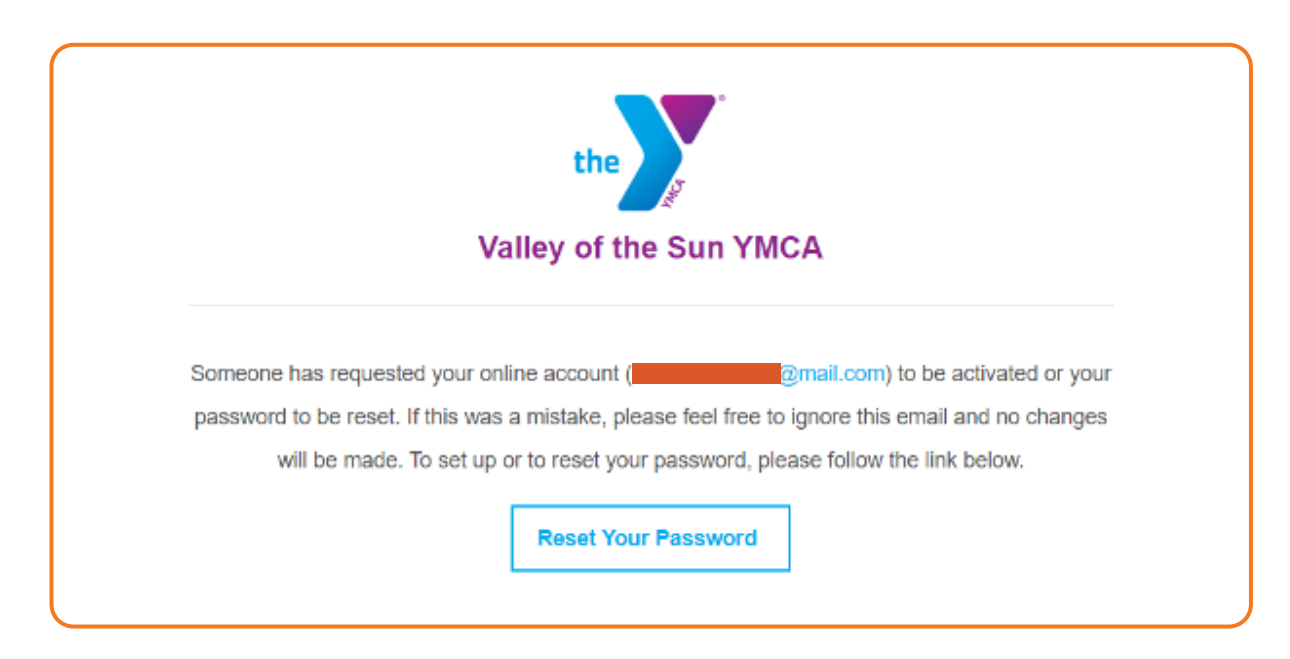

## **OPTION 3**

If you have never been a member, you will need to create a new account. \*Below are important steps throughout the account registration that will assist you through this process.

#### Selecting a Membership Type:

Different Membership Options Available

- Month to Month 6 Month Commitment
- -12 Month Commitment Non-Member

Please filter by the type of membership you are interested in.

#### All memberships are listed in alphabetical order.

*Important note: In order for your child to get member pricing, they must be listed as a member on a Family Membership.* 

| < All Branches                         |                             | 1030 E Liberty Ln<br>View larger map | San Simeon 🖸                                       | pothills and a    | 10                                       |
|----------------------------------------|-----------------------------|--------------------------------------|----------------------------------------------------|-------------------|------------------------------------------|
| Ahwatukee Footh                        | nills                       | Palma Brisa by                       |                                                    | E Brisewood Tem   | Ke                                       |
| 1030 E Liberty Ln<br>Phoenix, AZ 85048 | J 480-759-67<br>■ membersh  | 762<br>ip@vosymca.org                | and the second                                     | Elementary School | +                                        |
| Read more about this branch 😤          |                             | C United S<br>Postal Se              | ates Famtravelforme<br>Google<br>Keyboard shortcut | e.com             | Goliati —<br>Heating<br>Report a map end |
| 🖶 FILTER AVAILABLE MEMBERSHIP          | PS                          |                                      |                                                    |                   |                                          |
| Primary member: Any                    | <ul> <li>How Man</li> </ul> | Number of Depender                   | ts Any V                                           | rch               |                                          |

#### **Additional Members**

Add any additional members/program participants that you will be signing up for any programs. Please note, the first person on the membership should be an ADULT as they will be the account owner.

| Name                                                                             |                                              |                                       | Joining<br>Fee      | Recurring  |   |
|----------------------------------------------------------------------------------|----------------------------------------------|---------------------------------------|---------------------|------------|---|
| Non-Member<br>Does not pay a monthly membersh<br>sutomatically become a non-memi | nip fee - primarily used for program<br>ber. | is. Anyone who cancels an active memb | ership will \$ 0.00 | FREE       | e |
| ow are the members for this me                                                   | mbership                                     |                                       | 1                   |            |   |
|                                                                                  |                                              |                                       |                     |            |   |
|                                                                                  |                                              | Add Member                            |                     |            |   |
| Name                                                                             | Name                                         |                                       |                     |            |   |
| Age<br>Gender <mark>Male</mark><br>Status I <b>nactive</b>                       | Gender<br>Status Pending                     |                                       |                     |            |   |
| (PRIMARY) 🥜                                                                      | (Make Primary)                               | /                                     | -                   |            |   |
| Reset                                                                            |                                              |                                       |                     | Continue 🔿 |   |

TIP: Select "12 Month Commitment" if you are using YMCA care for before and/or after care! **3** NOW THAT YOU ARE LOGGED INTO YOUR ACCOUNT, IT IS TIME TO REGISTER. SELECT THE PROGRAMS TAB AND + ADD PROGRAM.

|     |                     |             |           |           |      |          |          |                | + Add F  | rogran |
|-----|---------------------|-------------|-----------|-----------|------|----------|----------|----------------|----------|--------|
|     |                     |             |           |           |      |          |          | Session        |          |        |
|     |                     | Destisionet |           |           |      | Deserver | Division |                | <b>D</b> |        |
| RID | Kegistered<br>▲ / ▼ | م.          | Paid (\$) | Owed (\$) | Rate | ্<br>্   |          | Ouick Option Y | ALL      | ~      |

# **FILTER BY THE BRANCH YOU ARE LOOKING FOR A PROGRAM FOR AND USE THE SMART SEARCH TO TYPE THE PROGRAM NAME YOU ARE SEARCHING FOR.**

**Program Registration Selection:** 

Under branches, select "Association Programs"

Then click on "Before and After School Programs"

### PROGRAMS

# THE VALLEY OF THE SUN YMCA OFFERS PROGRAMS AND ACTIVITIES FOR ALL AGES, OF LIFE.

The Valley of the Sun YMCA offers all of our communities here in Arizona a place to build friendships, create positive healthy programs and activities. By providing safe, fun and creative programs for our youth, we hope to keep them i stimulating activities. Whether you are a teen or senior, we offer a wide selection of programs and activities.

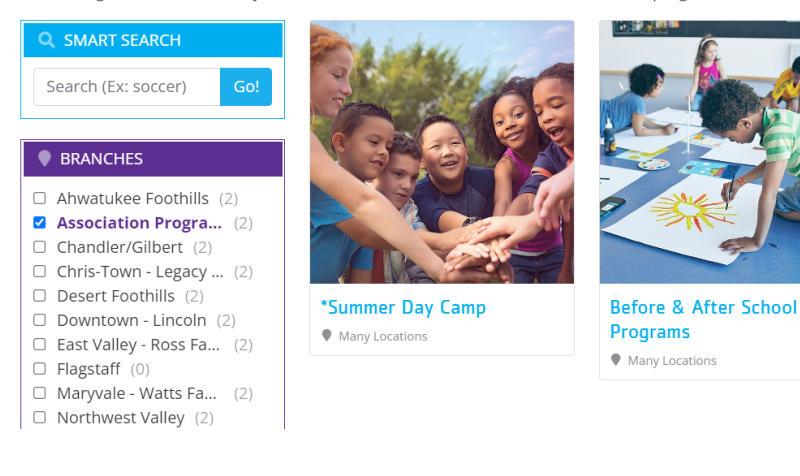

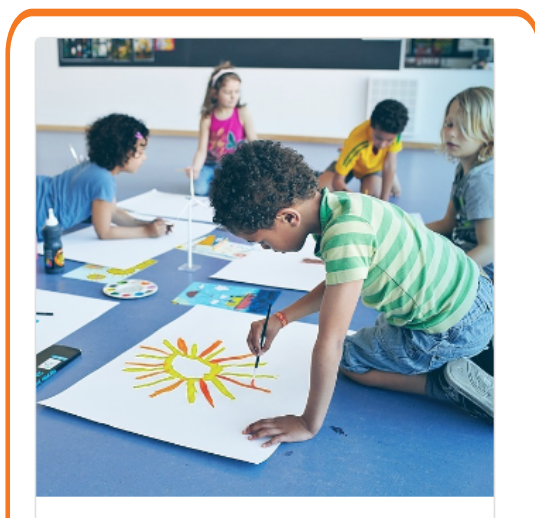

Before & After School Programs

Many Locations

SELECT THE PROGRAM YOU ARE REGISTERING FOR, THE DATES OF THE PROGRAM AND PRESS REGISTER SELECTED.

| Phoenix Elementary #1 - Bethune After Branch: Association Program Dates: 8/1/24 - 5/31/25 WEW   | Phoenix Elementary #1 – Shaw After<br>Branch: Association Program Dates: 8/1/24 - 5/31/25       |
|-------------------------------------------------------------------------------------------------|-------------------------------------------------------------------------------------------------|
| Phoenix Elementary #1 - Capitol After Branch: Association Program Dates: 8/1/24 - 5/31/25 WEW   | USE PROMO CODE: Phoenix                                                                         |
| Phoenix Elementary #1 - Capitol Before Branch: Association Program Dates: 8/1/24 - 5/31/25 WEW  | Hours: School Release – 6:00pm Monday-Friday                                                    |
| Phoenix Elementary #1 - Dunbar After<br>Branch: Association Program Dates: 8/1/24 - 5/31/25     | State License: This program is licensed and accepts DES.                                        |
| Phoenix Elementary #1 - Dunbar Before Branch: Association Program Dates: 8/1/24 - 5/31/25       | Online Registration                                                                             |
| Phoenix Elementary #1 - Edison After<br>Branch: Association Program Dates: 8/1/24-5/31/25       | Copy of your Child's Immunization Records                                                       |
| Phoenix Elementary #1 - Emerson Before Branch: Association Program Dates: 8/1/24 - 5/31/25 VEW  | Registration Information                                                                        |
| Phoenix Elementary #1 - Garfield After Branch: Association Program Dates: 8/1/24 - 5/31/25 WEW  | Open Close Register At 12 Month Commit 6 Month Commit Member Non-Memb                           |
| Phoenix Elementary #1 - Heard After<br>Branch: Association Program Dates: 8/1/24 - 5/31/25      | 5/29/24 5/31/25 Online / \$225.00 \$225.00 \$225.00 \$225.00 Front Desk                         |
| Phoenix Elementary #1 - Herrera After Branch: Association Program Dates: 8/1/24 - 5/31/25 WEW   | Available Sessions                                                                              |
| Phoenix Elementary #1 - Herrera Before Branch: Association Program Dates: 8/1/24 - 5/31/25 WEW  | Register Selected >                                                                             |
| Phoenix Elementary #1 - Kenilworth After<br>Branch: Association Program Dates: 8/1/24 - 5/31/25 | Date(s)                                                                                         |
| Phoenix Elementary #1 - Lowell After<br>Branch: Association Program Dates: 8/1/24-5/31/25       | 08/01/24 - 08/31/24 After         Register           09/01/24 - 09/30/24 After         Register |
| Phoenix Elementary #1 - Lowell Before Branch: Association Program Dates: 8/1/24 - 5/31/25       | Image: 10/01/24 - 10/31/24 After         Register                                               |
| Phoenix Elementary #1 - Magnet After                                                            | 2 11/01/24 - 11/30/24 After Register                                                            |
| Phoenix Elementary #1 - Magnet Before                                                           | 12/01/24 - 12/31/24 After Register     10/01/25 - 01/31/25 After Register                       |
| Phoenix Elementary #1 - Shaw After                                                              | 02/01/25 - 02/28/25 After Register                                                              |
| Phoenix Elementary #1 - Shaw Before                                                             | 03/01/25 - 03/31/25 After Register                                                              |
| Branch: Association Program UNITES: 8/1/24 - 5/31/25 Phoenix Elementary #1 - Whittier After     | 04/01/25 - 04/30/25 After     Register                                                          |
| Branch: Association Program Dates: 8/1/24 - 5/31/25                                             | Image: 05/01/25 - 05/31/25 After         Register                                               |
| Phoenix Elementary #1 - Whittier Before Branch: Association Program Dates: 8/1/24 - 5/31/25 WeW | Register Selected >                                                                             |

6

....

ONCE YOU HAVE SELECTED THE INDIVIDUAL REGISTERING, SIGNED THE WAIVERS IT WILL DIRECT YOU TO THE PAYMENT PROCESS. \*PLEASE ENTER PROMO CODE: PHOENIX THIS WILL ENSURE THERE IS NO COST TO YOU FOR CARE

| Item                                                                                                    | (Non-Member) | Min. Due<br>Today | Later  | By       |
|----------------------------------------------------------------------------------------------------|--------------|-------------------|--------|----------|
| 03/11/2024 - 03/15/2024 (Mar Break)                                                                                        | 290.00       |                   | 290.00 | 03/04/24 |
| Total                                                                                                    | 290.00       | 0.00              | 290.00 |          |
| Promo Code                                                                                                    |              |                   |        |          |
| Enter Code Here                                                                                                    |              |                   |        |          |
| Payment                                                                                                    |              |                   |        |          |
| Daumant Amount                                                                                                    |              |                   |        |          |
| r dynnen nanounis                                                                                                    |              |                   |        |          |
| \$ 0.00 (Due Today)                                                                                                    |              |                   |        |          |
| s 0.00 (Due Today) ~<br>Total Due Later                                                                                    |              |                   |        |          |
| s 0.00 (Due Today) ~<br>Total Due Later<br>s 290.00                                                                        |              |                   |        |          |
| s 0.00 (Due Today) ~<br>Total Due Later<br>s 290.00<br>Amount(s) due later will<br>autodraft on Due Date                   |              |                   |        |          |
| s 0.00 (Due Today) ~<br>Total Due Later<br>s 290.00<br>Amount(s) due later will<br>autodraft on Due Date<br>Payment Method |              |                   |        |          |

Once you have added the payment method on file - confirm all information is accurate and select I have made sure this information is complete and press complete. You are now registered for Y care at Phoenix Elementary!